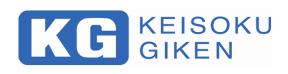

**Re-Generative AC/DC Electronic Load** 

# **Ene-phant Series Control Software**

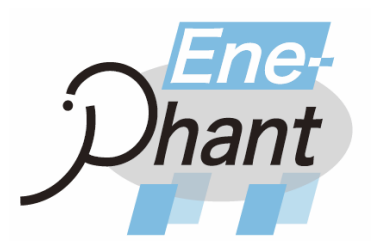

M-2486 Ver1.1

## **NT-AA Controller**

**KEISOKU GIKEN Co., Ltd** 

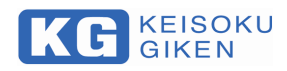

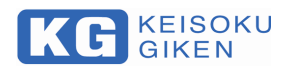

#### 目次

| Cł       | napt           | er 1: Introduction                                                                                 |
|----------|----------------|----------------------------------------------------------------------------------------------------|
| 1.       | 1.             | Introduction                                                                                       |
| 1.       | 2.             | Registered trademark                                                                               |
| 1.       | 3.             | Copylight                                                                                          |
| 1.       | 4.             | Installo                                                                                           |
| Cł       | napt           | er 1: Preparation                                                                                  |
| 2.       | 1.             | Recommended PC operating environment 5                                                             |
| 2.       | 2.             | Install                                                                                            |
| Cł       | napt           | er 3: How to use                                                                                   |
| 3.       | 1 (<br>3.      | Dverview       7         1. 1. Specification of NT-AA Controller       7                           |
| 3.       | 2.             | Sequence File                                                                                      |
| 3.       | 3.             | Step File                                                                                          |
| 3.       | 4.             | Start of test 12                                                                                   |
| 3.       |                |                                                                                                    |
| 0.       | 5.             | Manual Control                                                                                     |
| 3.       | 5.<br>6.       | Manual Control         14           Confirm step.         15                                       |
| 3.<br>3. | 5.<br>6.<br>7. | Manual Control         14           Confirm step.         15           Sequence Control         16 |

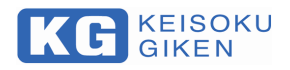

Warranty Information

KG (KEISOKU GIKEN CO. LTD.) certifies that this product met its published specifications in this manual at time of shipment from factory with rigorous product inspection.

KG hardware product is warranted against defects in material and workmanship for a period of one year from date of delivery.

During the warranty period KG will, at its option, either repair or replace products without charge which prove to be defective. Please contact a dealer you purchased from or KG directly for any request or questions of the warranty service and inform of product model number and serial number for the manufacturing traceability.

\*This warranty is valid only in Japan.

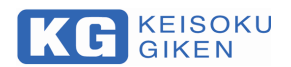

### **Chapter 1: Introduction**

#### 1. 1. Introduction

We would like to thank you for purchasing our Ene-phant series. This software is compatible with AC / DC regenerative electronic load device, model name NT-AA-10KE-L, and is software which enables remote operation from PC by communication via Ethernet.

#### 1. 2. Registered trademark

Microsoft Windows is a registered trademark of Microsoft Corporation in the US and other countries.. LabVIEW is a registered trademark of National Instruments Corporation in the United States and other countries.

#### 1. 3. Copylight

The content of this material has all its rights in Measurement Technology Laboratory Co., Ltd. under the Copyright Law. Without permission in writing, regardless of its means, we will prohibit copying etc.

#### 1. 4. Install

Since it is supplied in a form including runtime, it can be operated even on a PC on which LabVIEW is not installed.

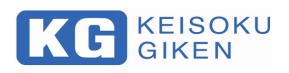

## **Chapter 1: Preparation**

2. 1. Recommended PC operating environment

OS : Windows 7(32bit,64bit) or later CPU : Compliant with the system requirements of each OS Memory : 4GB or more HDD: 300MB or more

- 2. 2. Install
- 1. Insert the product CD into the drive of the PC.
- 2. Double click on the "NT-AA Controller Installer" folder.

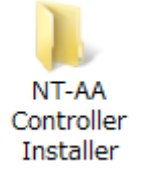

3. Double click on the "Volume" folder.

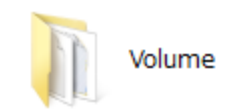

4. Double click on the "setup.exe" file.

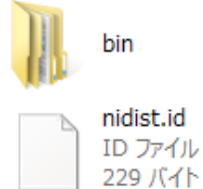

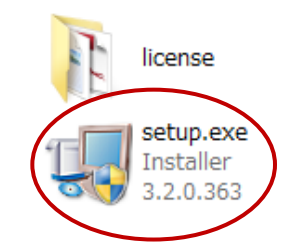

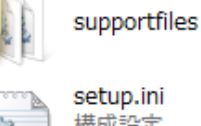

setup.ini 構成設定

40.7 KB

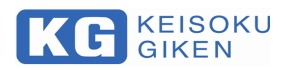

| 5. Click on the、"Next"   | outton.                                                               |                                                                          |          |
|--------------------------|-----------------------------------------------------------------------|--------------------------------------------------------------------------|----------|
|                          | 過                                                                     | NT-AA_Controller                                                         | - 🗆 🗙    |
|                          | <b>出力先ディ</b><br>プライマリイ                                                | イ <b>レクトリ</b><br>インストールディレクトリを選択してください。                                  |          |
|                          | すべてのソフ<br>トールするに                                                      | トウェアを次のフォルダにインストールします。ソフトウェアを別の場所にインス<br>は、「参照」ボタンを押して別のディレクトリを選択してください。 |          |
|                          | NT-AA_Cor                                                             | ntroller用ディレクトリ<br>n Files (x86)¥NT-AA Controller¥                       |          |
|                          |                                                                       | mines (Autor+NT-An_Solid Olier+ 参照                                       |          |
|                          | - National In:                                                        | struments 製品用ディレクトリ                                                      |          |
|                          | C:¥Program                                                            | m Files (x86)¥National Instruments¥ 参照                                   |          |
|                          |                                                                       |                                                                          |          |
|                          |                                                                       | 《 戻る(2) 法へ(2) >> 】                                                       | キャンセル(の) |
| 6. Click on the "Next" b | itton.                                                                |                                                                          |          |
|                          | 4<br>1                                                                | NT-AA_Controller -                                                       |          |
|                          | <b>インストーラの</b><br>続行する前(;                                             | 実行を開始<br>こ、以下の概要を確認してください。                                               |          |
|                          | <b>追加または変更</b><br>• NT-AA_Controllerフ<br>• NI-VISA 5.4.1<br>ランタイムサポート | 7ァイル                                                                     |          |
|                          |                                                                       |                                                                          |          |
|                          | インストールを開始するに()<br>い。                                                  | は「次へ」ボタンをクリックしてください。「戻る」ボタンを押してインストールの設定を3                               | 変更してくださ  |
|                          |                                                                       |                                                                          |          |

- 7. Installation will be done to the specified location, click on the  $\$  "End" button...
- 8. A software shortcut is created on the desktop.

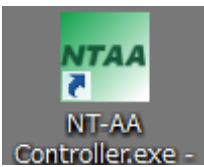

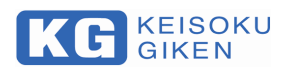

## Chapter 3: How to use

#### 3. 1 Overview

#### 3. 1. 1. Specification of NT-AA Controller

| Specification            | Contents            |
|--------------------------|---------------------|
| Interface                | Ethernet            |
|                          | Voltage             |
|                          | Current             |
|                          | Power               |
|                          | Frequency           |
| Measurement item         | P.F.                |
|                          | Peak Current        |
|                          | Apparent Power      |
|                          | Grid Power (Option) |
|                          | Alarm               |
| Measurement interval     | 1s                  |
| Step interval time       | 1~99999s            |
| Step interval resolution | 1s                  |
| Step max rows            | 86400               |
| Log interval time        | 1s                  |
| Log data max rows        | 86400               |
|                          | Sequence time       |
|                          | PC time             |
|                          | Voltage             |
|                          | Current             |
|                          | Power               |
| Logitom                  | Frequency           |
| Log item                 | P.F.                |
|                          | Peak Current        |
|                          | Apparent Power      |
|                          | Grid Power (Option) |
|                          | Set Load Value      |
|                          | Alarm               |

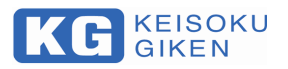

#### 3. 2. Sequence File

1.The default location of the software is as follows. C:\Program Files (x86)\NT-AA\_Controller

2.Double click on the "SEQ" folder in the above path.

| 📙    🛃 📙 🗱 🔻    NT-AA_Controller                                                     |                                                                                                  |                                                                    |                          | — C | ×   |
|--------------------------------------------------------------------------------------|--------------------------------------------------------------------------------------------------|--------------------------------------------------------------------|--------------------------|-----|-----|
| ファイル ホーム 共有 表示                                                                       |                                                                                                  |                                                                    |                          |     | ~ 🕐 |
| $\leftarrow$ $\rightarrow$ $\checkmark$ $\uparrow$ $\blacksquare$ « NT-AA_C > NT-AA_ | _Controller v Č                                                                                  | NT-AA_Controlle                                                    | erの検索                    |     | Ą   |
| 名前 ~ ~                                                                               | / 更新日時                                                                                           | 種類                                                                 | サイズ                      |     |     |
| CFG<br>etc<br>INI<br>LOG                                                             | 2018/04/09 16:21<br>2018/04/09 16:21<br>2018/04/09 16:21<br>2018/04/09 16:21<br>2018/04/09 17:42 | ファイル フォルダー<br>ファイル フォルダー<br>ファイル フォルダー<br>ファイル フォルダー<br>ファイル フォルダー |                          |     |     |
| STEP NT-AA_Controller.aliases NT-AA_Controller.exe NT-AA_Controller.ini              | 2018/04/09 16:21<br>2018/04/09 16:21<br>2018/04/09 16:21<br>2018/04/09 16:21                     | ファイル フォルダー<br>ALIASES ファイル<br>アプリケーション<br>構成設定                     | 1 KB<br>1,363 KB<br>1 KB |     |     |
| 9 個の項目                                                                               |                                                                                                  |                                                                    |                          |     |     |

3.At the time of installing the software, the following sample file exists.

| If necessary, create | a text file with a                                               | a new name            |                  |                    |      |     |            |
|----------------------|------------------------------------------------------------------|-----------------------|------------------|--------------------|------|-----|------------|
| -                    | 🔜    💆 📑 🔯 🖛    SEQ                                              |                       |                  |                    |      | - 0 | ×          |
|                      | ファイル ホーム 共有                                                      | 表示                    |                  |                    |      |     | ~ <b>?</b> |
|                      | $\leftarrow$ $\rightarrow$ $\checkmark$ $\uparrow$ $\square$ « N | IT-AA_Controller → SE | EQ võ            | SEQの検索             |      |     | P          |
|                      | 名前                                                               |                       | 更新日時             | 種類                 | サイズ  |     |            |
|                      | 🖲 cc load sample.csv                                             |                       | 2018/04/09 14:48 | Microsoft Office E | 1 KB |     |            |
|                      | 🐴 cp load sample.csv                                             |                       | 2018/04/09 14:48 | Microsoft Office E | 1 KB |     |            |
|                      |                                                                  |                       |                  |                    |      |     |            |
|                      |                                                                  |                       |                  |                    |      |     |            |
|                      |                                                                  |                       |                  |                    |      |     |            |
|                      |                                                                  |                       |                  |                    |      |     |            |
|                      |                                                                  |                       |                  |                    |      |     |            |
|                      |                                                                  |                       |                  |                    |      |     |            |
|                      |                                                                  |                       |                  |                    |      |     |            |
|                      | 2 個の項目                                                           |                       |                  |                    |      |     |            |
|                      |                                                                  |                       |                  |                    |      |     |            |

\*The procedure for creating a new sequence file called "test.csv" is described below.

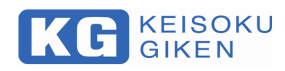

#### 4.Create an empty "test.csv".

|   | 1031.034                         |                  |                    |      |     |
|---|----------------------------------|------------------|--------------------|------|-----|
|   | 📙    💆 📙 🗱 🖛    SEQ              |                  |                    |      |     |
|   | ファイル ホーム 共有 表示                   |                  |                    |      | ~ 🕐 |
|   | ← → × ↑ 🔒 « NT-AA_Controller > 5 | SEQ v Ö          | SEQの検索             |      | Q   |
|   | 名前                               | 更新日時             | 種類                 | サイズ  |     |
|   | 🚳 cc load sample.csv             | 2018/04/09 14:48 | Microsoft Office E | 1 KB |     |
|   | B) ep load sample csv            | 2018/04/09 14:48 | Microsoft Office E | 1 KB |     |
| ς | 🐴 test.csv                       | 2018/04/09 17:48 | Microsoft Office E | O KB |     |
|   |                                  |                  |                    |      |     |
|   | 3 個の項目                           |                  |                    |      |     |

5. Create the sequence file in the following format.

#### Row n(n≧1) : <StepFile Name>,<Step Repeat Time> <CR> <LF>

| //// cc load sample.csv - 义モ帳                                                 | - | ×      |
|-------------------------------------------------------------------------------|---|--------|
| ファイル( <u>F</u> ) 編集( <u>E</u> ) 書式( <u>O</u> ) 表示( <u>V</u> ) ヘルプ( <u>H</u> ) |   |        |
| cc load sample.csv,1<br>cc load sample ver2.csv,1<br>cc load sample.csv,1     |   | ~      |
|                                                                               |   | $\sim$ |
| <                                                                             |   | >      |

| Row | Name        | Meaning                                                     | Input  |
|-----|-------------|-------------------------------------------------------------|--------|
| n   | StepFile    | Specify the Step file name to be described later.           | String |
|     | Name        |                                                             |        |
|     | Step Repeat | Specify the number of times to execute Step of line n.      | 1 -    |
|     | Time        | For example, if you specify 3, execute Step three times and |        |
|     |             | move on to the next line.                                   |        |

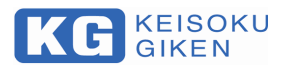

#### 3. 3. Step File

1.The default location of the software is as follows. C:\Program Files (x86)\NT-AA\_Controller

2.Double click on the **"STEP**" folder in the above path.

| - → × ↑ 📙 « NT-AA > NT-  | AA_Controller > 🗸 🗸 🗸 | 0 NT-AA_Control | erの検索    |  |
|--------------------------|-----------------------|-----------------|----------|--|
| 名前 ^                     | 更新日時                  | 種類              | サイズ      |  |
| CFG                      | 2018/04/09 16:21      | ファイル フォルダー      |          |  |
| etc                      | 2018/04/09 16:21      | ファイル フォルダー      |          |  |
| - INI                    | 2018/04/09 16:21      | ファイル フォルダー      |          |  |
| LOG                      | 2018/04/09 16:21      | ファイル フォルダー      |          |  |
| SEO                      | 2018/04/09 17:48      | ファイル フォルダー      |          |  |
| STEP                     | 2018/04/09 16:21      | ファイル フォルダー      |          |  |
| NT-AA_Controller.aliases | 2018/04/09 16:21      | ALIASES ファイル    | 1 KB     |  |
| MT-AA_Controller.exe     | 2018/04/09 16:21      | アプリケーション        | 1,363 KB |  |
| NT-AA_Controller.ini     | 2018/04/09 16:21      | 構成設定            | 1 KB     |  |

3. At the time of installing the software, the following sample file exists. If necessary, create a text file with a new name.

| ate a text life with a new name  | е.               |                    |          |  |     |
|----------------------------------|------------------|--------------------|----------|--|-----|
| 🔜    🗳 🔜 🔅 =    STEP             |                  |                    |          |  |     |
| ファイル ホーム 共有 表示                   |                  |                    |          |  | ~ 🕐 |
| ← → × ↑ 📙 « NT-AA_Controller > S | TEP v Č          | STEPの検索            |          |  | ,c  |
| 名前 ^                             | 更新日時             | 種類                 | サイズ      |  |     |
| 🖼 1s sample.csv                  | 2018/03/09 11:21 | Microsoft Office E | 1,315 KB |  |     |
| 🖼 cc load sample ver2.csv        | 2018/04/09 14:47 | Microsoft Office E | 1 KB     |  |     |
| 🖼 cc load sample.csv             | 2018/04/09 14:48 | Microsoft Office E | 1 KB     |  |     |
| 🖼 cp load sample.csv             | 2018/04/09 15:59 | Microsoft Office E | 1 KB     |  |     |
|                                  |                  |                    |          |  |     |
|                                  |                  |                    |          |  |     |
|                                  |                  |                    |          |  |     |
|                                  |                  |                    |          |  |     |
|                                  |                  |                    |          |  |     |
|                                  |                  |                    |          |  |     |
|                                  |                  |                    |          |  |     |
|                                  |                  |                    |          |  |     |
| 4 個の項目                           |                  |                    |          |  | ::: |

\*The procedure for creating a new sequence file called **"step test.csv"** is described below.

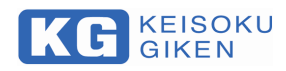

4.Create an empty "step test.csv".

| 🔜 🛛 🔁 🔜 🗱 🗢 🛛 STEP                                                                                  |                  |                    |          |              |
|----------------------------------------------------------------------------------------------------|------------------|--------------------|----------|--------------|
| ファイル ホーム 共有 表示                                                                                      |                  |                    |          | ~ <b>(</b> ) |
| $\leftarrow$ $\rightarrow$ $\checkmark$ $\uparrow$ $\square$ $\ll$ NT-AA_Controller $\Rightarrow$ S | TEP v Č          | STEPの検索            |          | م<br>ر       |
| 名前                                                                                                  | 更新日時             | 種類                 | サイズ      |              |
| 🛐 1s sample.csv                                                                                     | 2018/03/09 11:21 | Microsoft Office E | 1,315 KB |              |
| 🖼 cc load sample ver2.csv                                                                           | 2018/04/09 14:47 | Microsoft Office E | 1 KB     |              |
| 🖼 cc load sample.csv                                                                                | 2018/04/09 14:48 | Microsoft Office E | 1 KB     |              |
| 🖼 cp load sample.csv                                                                                | 2018/04/09 15:59 | Microsoft Office E | 1 KB     |              |
| step test.csv                                                                                       | 2018/04/09 17:57 | Microsoft Office E | 0 KB     |              |
|                                                                                                    |                  |                    |          |              |
|                                                                                                    |                  |                    |          |              |
|                                                                                                    |                  |                    |          |              |
|                                                                                                    |                  |                    |          |              |
|                                                                                                    |                  |                    |          |              |
|                                                                                                    |                  |                    |          |              |
|                                                                                                    |                  |                    |          |              |
| 5個の項目 1個の項目を選択 0パイト                                                                                 |                  |                    |          |              |

5. Create the step file in the following format. Row 1(header) : Time, Load Value<CR> <LF> Row n(n≧2) : < Elapsed time >, < Load Value > <CR> <LF> . . .

Row m(Last row) : < Elapsed time >, <(Any Value)> <CR> <LF>

| 📗 cp load sample.csv - 乂モ帳                                                                                                    | <   |
|----------------------------------------------------------------------------------------------------|-----|
| ファイル(E) 編集(E) 書式(Q) 表示(Y) ヘルプ(H)         Time, Load value         00:00:00, 15000.000         00:00:10, 9000.000         00:00:20, 8000.000         00:00:30, 7000.000         00:00:40, 6000.000         00:00:50, 5000.000         00:01:10, 4000.000         00:01:20, 2000.000         00:01:30, 1000.000 | < > |
| < >>                                                                                                    |     |

| Row | Name        | Meaning                                                      | Input  |
|-----|-------------|--------------------------------------------------------------|--------|
| n   | Elapsed     | Step specify the elapsed time                                | String |
|     | Time        |                                                              |        |
|     | Load Value  | Specify the amount of load in elapsed time.                  | Number |
| m   | (Any Value) | Since the step ends when the last line is reached, the value | -      |
|     |             | here is not used. Enter an arbitrary value.                  |        |

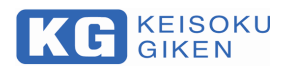

#### 3. 4. Start of test

This section describes the activation of the software installed in Chapter 2. It is assumed that software is installed on your PC based on Chapter 2 in advance. Also, connect the NT - AA - 10KE - L main unit to the PC with a LAN cable and turn on the power.

1.If the shortcut exists on the desktop, double-click the following icon..

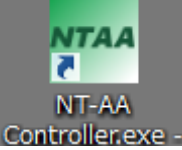

If the above does not exist, double-click "NT - AA Controller.exe" which exists below.

#### C:\Program Files (x86)\NT-AA Controller

2."NT-AA Controller" window will be displayed.

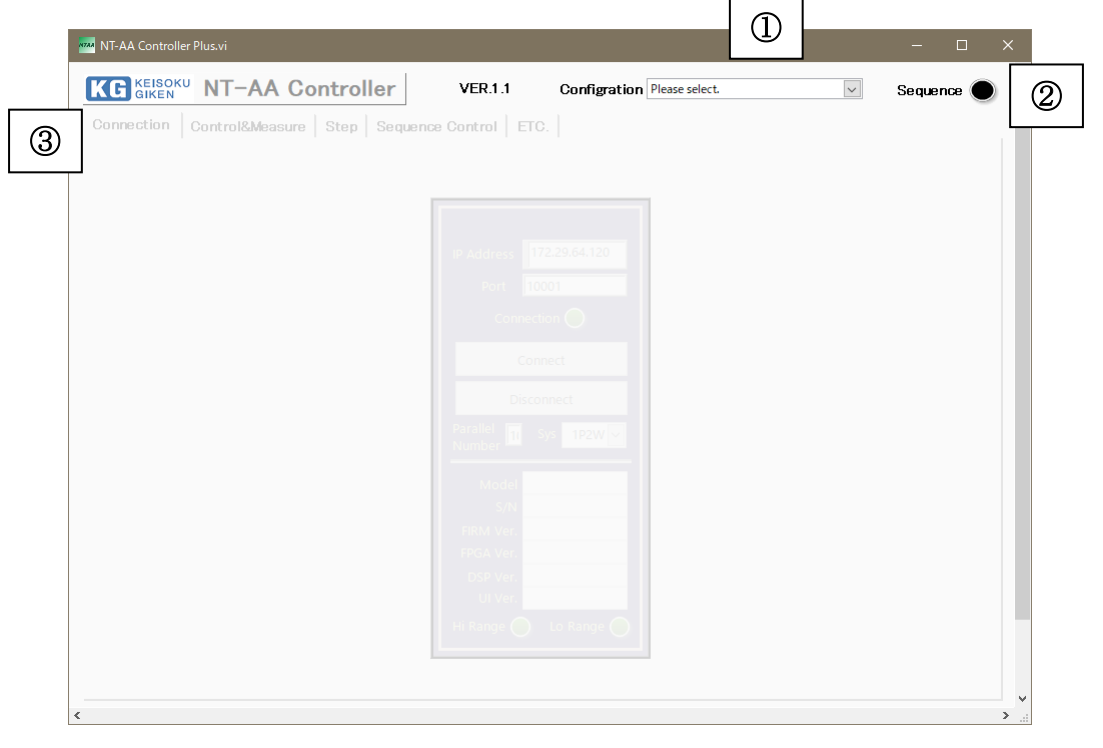

| Num | Measning                                                                                                    |
|-----|----------------------------------------------------------------------------------------------------|
| 1)  | Configuration Specify the configuration. The following patterns are provided.                                                                                                    |
|     | 1P2W System.CFG $\cdots$ 1 unit NT-AA is used on the load side by single phase 2 wire connection.<br>3P3W System.CFG $\cdots$ 3 unit NT-AA is used on the load side by threee phase 3 wire connection. |
| 2   | Sequence · · · The lamp lights up during configuration operation.                                                                                                    |
| 3   | Each tab · · · can be selected after configuration selection.                                                                                                    |

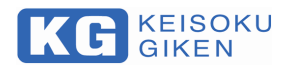

3. When you select the configuration, it looks like the following. We will make a communication connection here.

| MT-AA Controller Plus.vi               |                  |                              |   | —      |      | × |
|----------------------------------------|------------------|------------------------------|---|--------|------|---|
| KG KEISOKU NT-AA Controller            | VER.1.1          | Configration 3P3W System.CFG | ~ | Sequen | ce 🔵 |   |
| Connection Control&Measure Step Sequen | ice Control   ET | c.                           |   |        |      |   |
|                                        |                  |                              |   |        |      |   |
|                                        |                  |                              |   |        |      |   |
|                                        |                  |                              |   |        |      |   |
|                                        | IP Address       | 72.30.10.40                  |   |        |      |   |
|                                        | Port 1           | 0001                         |   |        |      |   |
|                                        | Connec           | tion 🥥                       |   |        |      |   |
|                                        | Co               | nnect                        |   |        |      |   |
|                                        | Disc             | onnect                       |   |        |      |   |
|                                        | Parallel 3       | Sys 3P3W 🗸                   |   |        |      |   |
|                                        | Model            |                              |   |        |      |   |
|                                        | S/N              |                              |   |        |      |   |
|                                        | FIRM Ver.        |                              |   |        |      |   |
|                                        | DSP Ver.         |                              |   |        |      |   |
|                                        | UI Ver.          |                              |   |        |      |   |
|                                        | Hi Range 🔵       | Lo Range 🦲                   |   |        |      |   |
|                                        |                  |                              |   |        |      |   |
| <                                      |                  |                              |   |        |      | × |

4. Confirm the connection destination IP address and port number and press the Connect button. If the connection is made correctly it will be as follows.

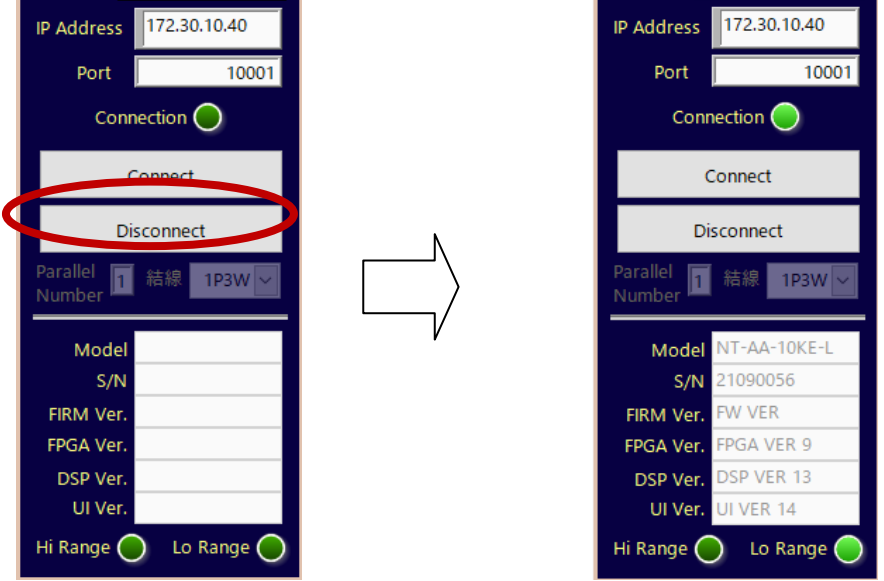

- \* Please confirm the following when the above does not go well.
  - The power of NT AA 10KE L is on.
  - · NT AA 10KE L and PC are Ethernet connected.
  - · The IP address and port number setting of NT AA 10KE L matches the software setting.
  - Some devices have the same IP address in addition to NT AA 10KE L in the intra.

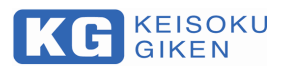

#### 3. 5. Manual Control

1. Go to "Control & Measure" tab.

hexadecimal notation.

Num ①

2

- For meaning of alarm status information, refer to the main unit manual.
- It is divided into two by the space, but the front is Status Register 1 and the back is Status Register 2.

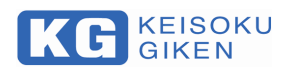

#### 3. 6. Confirm step

#### 1. Go to "Step" tab.

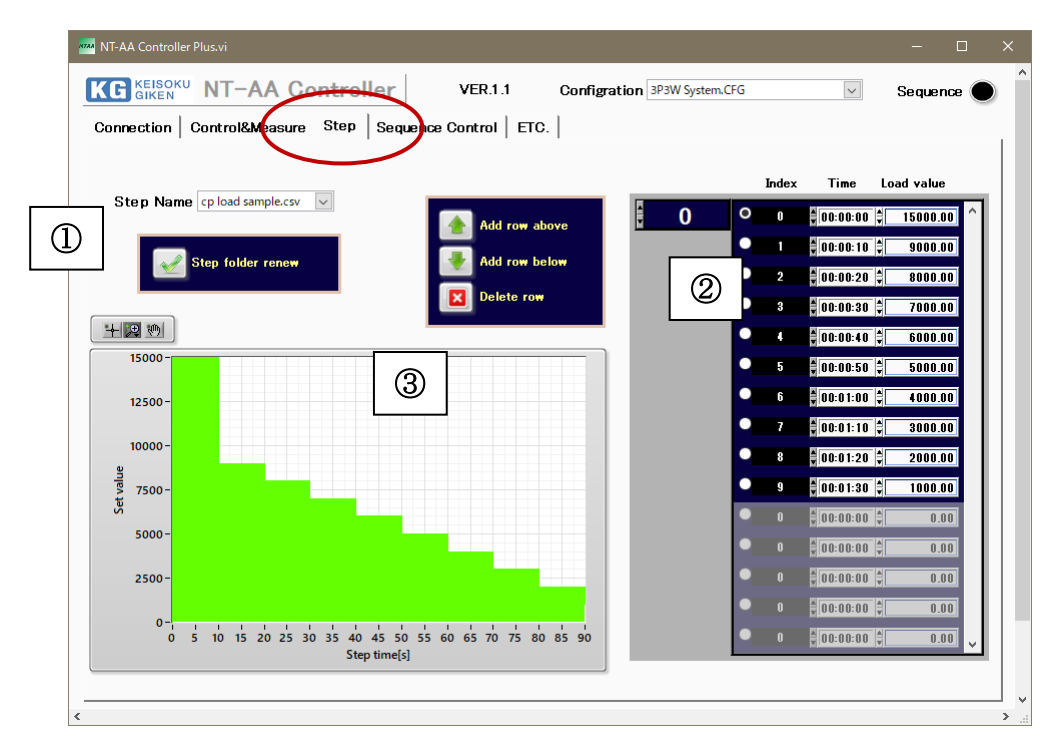

| Num | Meaning                                                                                                    |
|-----|----------------------------------------------------------------------------------------------------|
| 1   | <b>Step Name</b> • • • The Step file names in the STEP folder are displayed in a list. If you changed Step folder during software startup, please click <b>"Step Folder renew"</b> button. |
| 2   | The elapsed time and set value of the loaded Step file are displayed. You can not change the value here.                                                                                   |
| 3   | A graph of elapsed time and setting value of the loaded Step file is displayed.                                                                                                    |

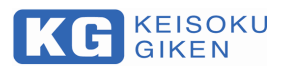

#### 3. 7. Sequence Control

1. Go to "Sequence Control" tab.

| connection Control&Measure Step | VERS 1 Configration 3P3W System.CFG Sequence Control ETC.                                                                                                    | Sequence |
|---------------------------------|----------------------------------------------------------------------------------------------------|----------|
|                                 | Se que nce Name cp load sample.cv v<br>Step Time 00:00:00<br>Load Value 0.0000<br>Sequence Time DD day 00:00:00<br>Step Times 1<br>Sequence Index 0<br>Step Index 0 |          |
| Add row above                   | Index     Step     Name     Step     Step       0     \$ cp load sample.csv     \$ 1     90       0     \$ invalid step.     \$ 0     0                             | 2        |
| Sequence Start<br>Sequence Stop | ● 0 \$ Invalid step.                                                                                                    |          |
|                                 | 3           -0.5-           -1-           0           5           10           15           20           25           30           30                               |          |

| 番号 | 意味                                                                                               |
|----|--------------------------------------------------------------------------------------------------|
| 1  | Sequence Name · · · Specify the sequence file name used for the operation of the electronic load |
|    | here.                                                                                            |
| 2  | The contents of the sequence file read above will be displayed here                              |
| 3  | Trend graphs up to the past 60 s are updated during sequence operation.                          |
| 4  | Controls the start and stop of the sequence.                                                     |

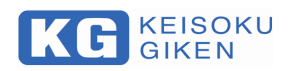

2. During sequence operation, log data is saved in csv format.

The file name is created automatically from the time when sequence operation starts.

| 🔜    🛃 🛄 🗱 🗕    LOG              |                  |                    |        |  | ×   |
|----------------------------------|------------------|--------------------|--------|--|-----|
| ファイル ホーム 共有 表示                   |                  |                    |        |  | ~ 🕐 |
| ← → × ↑ 🔒 « NT-AA_Controller > L | OG √ Č           | )<br>LOGの検索        |        |  | Q   |
| 名前 ^                             | 更新日時             | 種類                 | サイズ    |  |     |
| 📳 20180409_152126.csv            | 2018/04/09 15:21 | Microsoft Office E | 1 KB   |  |     |
| 🐴 20180409_152159.csv            | 2018/04/09 15:55 | Microsoft Office E | 151 KB |  |     |
| 🐴 20180409_155819.csv            | 2018/04/09 15:58 | Microsoft Office E | 1 KB   |  |     |
| 🐴 20180409_155835.csv            | 2018/04/09 15:58 | Microsoft Office E | 3 KB   |  |     |
| 🐴 20180409_155902.csv            | 2018/04/09 15:59 | Microsoft Office E | 1 KB   |  |     |
| 🐴 20180409_155923.csv            | 2018/04/09 16:13 | Microsoft Office E | 74 KB  |  |     |
|                                  |                  |                    |        |  |     |
| 6個の項目                            |                  |                    |        |  |     |

The format of the saved file is as follows.

Row 1(Header) : (See sample below)<CR> <LF> Row 2 $\sim$ 86400 :

<Now time>,<Sequence elapsed time>,<Load set value>,<Voltage>,<Current>,<Power>,<Frequency>,<P.F.>,<Peak Current>,<Apparent Power>,<Grid Power (Option)>,<Alarm>,<SequenceIndex><CR> <LF>

| A         | 1 2       | r 😭 🗋                |                  |             |                |            | 2018040 | 9_183605.csv | - Microsoft E | xcel              |                  |                 |          |           |        | - 0              |            |
|-----------|-----------|----------------------|------------------|-------------|----------------|------------|---------|--------------|---------------|-------------------|------------------|-----------------|----------|-----------|--------|------------------|------------|
|           | 市台        | 插入                   | ページ レイアウト        | 装虹式         | データ 校開         | 表示「        | 調発 アドン  | C Team       |               |                   |                  |                 |          |           |        | 0 -              |            |
|           | ۳. ۲      | MS PJ3               | /ック - 11         | • A A       | = = >          | - 富折り      | 返して全体を表 | 示する 標準       | É .           | -                 |                  |                 |          | × 🖬       | Σ-     | A7 A             |            |
| 貼り作       | tt 🔒      | BI                   | U - [ - & - ]    | A - Z -     | EEEE           | _<br>徳 國切ル | を結合して中央 | 揃え - 🗐       | - % ,         | 8 -99 <b>*</b> (* | (付き テーブルと        | บรุษมุด         | 挿入育      | た書 刹      |        | 並べ替えと検索と         |            |
| -<br>クリップ | マン デーボ らい |                      |                  | - (# )<br>G |                | 配置         |         | 5            | 数値            | <b></b>           | に、* 書式設立<br>スタイノ | E * スタイル *<br>レ | - +      | * *<br>2ル | 2*     | フィルタマン選択マー<br>編集 |            |
|           | Q9        | •                    | ( f <sub>x</sub> |             | <u>^</u>       |            |         | <b>^</b>     |               |                   |                  |                 | <u> </u> |           |        |                  | ×          |
|           | А         | 4                    | В                |             | С              | D          | E       | F            | G             | Н                 | I                | J               | К        |           | L      | M                |            |
| 1         | Now Time  | e                    | Sequence Elapse  | d Time      | Load set value | Volt       | Curr    | Pow          | Freq          | PF                | PCurr            | Apow            | RGP      | Alarm     |        | SequenceInde     | эх         |
| 2         | 2018/4/   | <sup>(</sup> 9.18:36 |                  | 0:00:01     | 15000          | 1.1        | 0.2     | 0            | 1             |                   | 198              | 0.3             | 1        | 0 0x0000  | 0x0000 |                  | 0          |
| 3         | 2018/4/   | <sup>(</sup> 9 18:36 |                  | 0:00:02     | 15000          | 1.1        | 0.2     | 0            | 1             |                   | 198              | 0.3             | 1        | 0 0x0000  | 0x0000 |                  | 0 =        |
| 4         | 2018/4/   | <sup>(</sup> 9 18:36 |                  | 0:00:03     | 15000          | 209        | 1.8     | 0            | 1             | 0.1               | 8.8              | 360.7           | 1        | 0 0x0000  | 0x0000 |                  | 0          |
| 5         | 2018/4/   | <sup>(</sup> 9 18:36 |                  | 0:00:04     | 15000          | 207.2      | 111.5   | 9883.3       | 1             | 0.0               | 1 03.8           | 23051.5         | 1        | 0000x0 C  | 0x0000 |                  | 0          |
| 6         | 2018/4/   | <sup>(</sup> 9 18:36 |                  | 0:00:05     | 15000          | 203.8      | 112.5   | 10246        | 1             | 0.0               | 104.1            | 23239.2         | 1        | 0000x0 C  | 0x0000 |                  | 0          |
| 7         | 2018/4/   | <sup>(</sup> 9 18:36 |                  | 0:00:06     | 15000          | 203.8      | 112.5   | 10246        | 1             | 0.0               | 104.1            | 23239.2         | 1        | 0000x0 C  | 0x0000 |                  | 0          |
| 8         | 2018/4/   | <sup>(</sup> 9 18:36 |                  | 0:00:07     | 15000          | 205.5      | 73      | 15004.7      | 50            | 0.9               | 9 104.1          | 15024.8         | 1        | 0000x0 C  | 0x0000 |                  | 0          |
| 9         | 2018/4/   | <sup>(</sup> 9 18:36 |                  | 0:00:08     | 15000          | 205.5      | 73      | 15004.7      | 50            | 0.9               | 9 104.1          | 15024.8         | 1        | 0000x0 C  | 0x0000 |                  | 0          |
| 10        | 2018/4/   | ′9 <b>1</b> 8:36     |                  | 0:00:09     | 15000          | 205.7      | 73.2    | 15039.9      | 50            | 0.9               | 9 104.1          | 15046.5         | 1        | 0000x0 C  | 0x0000 |                  | 0          |
| 11        | 2018/4/   | ′9 <b>1</b> 8:36     |                  | 0:00:10     | 9000           | 205.5      | 73.3    | 15061.7      | 50            | 0.9               | 9 104.1          | 15071.3         | 1        | 0000x0 C  | 0x0000 |                  | 0          |
| 12        | 2018/4/   | ′9 <b>1</b> 8:36     |                  | 0:00:11     | 9000           | 205.5      | 73.3    | 15061.7      | 50            | 0.9               | 9 104.1          | 15071.3         | 1        | 0000x0 C  | 0x0000 |                  | 0          |
| 13        | 2018/4/   | ′9 <b>1</b> 8:36     |                  | 0:00:12     | 9000           | 205.6      | 71.8    | 14716        | 50            | 0.9               | 9 104.1          | 1 4994.8        | 1        | 0000x0 C  | 0x0000 |                  | 0          |
| 14        | 2018/4/   | ′9 <b>1</b> 8:36     |                  | 0:00:13     | 9000           | 206.3      | 44      | 9082         | 50            | ) ·               | 104.1            | 9081.7          | 1        | 0000x0 C  | 0x0000 |                  | 0          |
| 4 -       | 201       | 8040916              | 3605             | 0.004.4     | 0000           | 006.0      |         | 0000         | 50            |                   | 1011             | 0.004 7         |          |           | 00000  | _                |            |
| ועדב      | : 201     | 00100_10             |                  |             |                |            |         |              |               |                   |                  |                 |          |           | 100% 🤆 |                  | <b>(+)</b> |

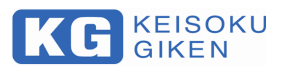

#### 3. 8. ETC.

1. Go to "ETC." tab.

| 🔤 NT-AA Controller Plus.vi                                        |                                                        | >            |
|-------------------------------------------------------------------|--------------------------------------------------------|--------------|
|                                                                   | Configration 3P3W System.CFG                           | Sequence     |
| Connection   Control&Measure   Step   Sequence Control ETC        |                                                        |              |
| Log Földer<br>C:¥Users¥ksuzuki¥Desktop¥NT-AA Controller¥LOG       | • Alarm                                                | •Alarm clear |
| Step File Folder<br>C¥Users¥ksuzuki¥Desktop¥NT-AA Controller¥STEP | Software message<br>2018/04/09 18:57:47 Software start | t ^          |
| Sequence File Folder                                              |                                                        |              |
| After last row of sequence<br>->Sequence repeat / Sequence stop   |                                                        | 4            |
|                                                                   |                                                        |              |
| <                                                                 |                                                        | ×            |

| Num | Meaning                                                                                                    |
|-----|----------------------------------------------------------------------------------------------------|
| 1   | <i>File Path</i> • • • The path to each folder of LOG, STEP, SEQ.                                                                    |
| 2   | After setting the last line of the sequence file, set whether to return to the beginning or end the sequence as it is.               |
| 3   | Sequence operation This lights up when an alarm occurs. Alarm clear is done with the next button.                                    |
| 4   | Software message • • • Displayed here if there is a debugging message, such as when the software issues an error or an alarm occurs. |

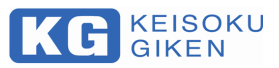

#### **NT-AA Controller**

M-2486 Rev1.1.0

Issued Apr 4,2018

KEISOKU GIKEN CO. LTD. Hiyosi operation Address: 4-11-1, Minamikase, Saiwai-ku Kawasaki-city, 212-0055 JAPAN URL http://www.keisoku.co.jp/

If you have any questions about our product, fax or e-mail us at:

To our sales FAX: +81-44-223-7960

E-mail: PWsales@hq.keisoku.co.jp

To our Engineering FAX: +81-44-223-7960

E-mail: <u>PW-support@hq.keisoku.co.jp</u>